## CCC® VALUATION SERVICES CUSTOMER SUPPORT

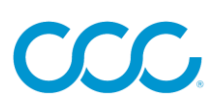

| Submit New Valuation Request                                                                                                    | <b>Existing Valuation</b> Questions                                                                                                    |                                                                                                    | Phone System <b>Tips and Tricks</b>                                                                                                    |
|----------------------------------------------------------------------------------------------------|----------------------------------------------------------------------------------------------------|----------------------------------------------------------------------------------------------------|----------------------------------------------------------------------------------------------------|
| Submit a Valuation Request via the <b>CCC®</b><br><b>Portal</b> . For directions on creating a request,<br><u>CLICK HERE</u>                                                                                                    | Submit a Post Valuation Change Request via<br>the <b>CCC® Portal</b> . For directions on how to do<br>that, <u>CLICK HERE</u> .                                                                                                    | (800) 621 – 8070 TOLL FREE<br>M-F: 6 AM - 9PM CT<br>SAT: 7 AM - 4 PM CT                                                                                                    | <ul> <li>Speak Clearly and Naturally:</li> <li>Use a clear and steady voice.</li> <li>Avoid speaking too guickly or too slowly.</li> </ul>                                                                                                    |
| <ul> <li>(800) 621 - 8070 TOLL FREE</li> <li>M-F: 6 AM - 9PM CT</li> <li>SAT: 7 AM - 4 PM CT</li> <li>A. Press 1 for Vehicle Valuations</li> <li>B. Say the specific reason for your call</li> <li>Example: I need to submit a new valuation.</li> <li>B. Say your 5-digit office id number</li> <li>C. Say your insurance company name</li> </ul> | Chat CCC Valuation Services Operations<br>Link to Post Valuation Chat Support<br>M-F: 7AM – 6PM CT<br>Be prepared with the following information:<br>• Your Office ID<br>• Report Reference Number<br>• Vehicle Year, Make, and Model<br>To discuss the | <ul> <li>A. Press 1 for Vehicle Valuations</li> <li>B. Say the specific reason for your call Examples: <ul> <li>Ineed a report emailed to me.</li> <li>Checking on the status of a report.</li> <li>Ineed to change the options on a report.</li> <li>Ineed to update the mileage on a report</li> <li>Ineed to update the condition on a report.</li> <li>Ineed to change the zip code on a report.</li> <li>Ineed to review comparable vehicles.</li> <li>Ineed to add more comparable vehicles.</li> <li>Ihave questions on the vehicles' value.</li> </ul> </li> <li>C. Say your 5-digit office id number</li> <li>D. Say your report reference number</li> </ul> | <ul> <li>Be Specific:</li> <li>Provide specific details about your request.</li> <li>Say "I need to add options to my file" rather than just<br/>"Valuation."</li> <li>Have Your Information Ready:</li> <li>Keep your reference number and office id handy.</li> <li>Listen Carefully to Prompts:</li> <li>If you miss something, you can say "Repeat" to hear<br/>the options again.</li> <li>Avoid Background Noise:</li> <li>Try to make your call from a quiet environment.</li> </ul> |
| Send Basic Claim Information Form<br>Subject Line: New Valuation Request (BCIF)<br>Email: <u>cccvaluescoperequest@cccis.com</u><br>Fax: (800) 621-7070                                                                                                    | Send Picture, Window Sticker, etc.<br>Subject Line: Report Reference Number<br>PPV: <u>vedesk@cccis.com</u><br>CRV: <u>cvedesk@cccis.com</u><br>Provide Receipt or Invoice                                                                              |                                                                                                    |                                                                                                    |
|                                                                                                    | Subject Line: Report Reference Number<br>PPV: cccreceipts@cccis.com<br>CRV: cvedesk@cccis.com                                                                                                    |                                                                                                    | <ul> <li>Background noise can interfere with the system's<br/>ability to understand you.</li> </ul>                                                                                                    |

## CCC ONE

## CCC Portal

- 1. Log into CCC ONE.
- 2. Go to **Configuration**.
- 3. Go to **Settings/Profiles**.
- 4. Double click on office or claim office
- 5. Click on **valuation user id** (on the side bar)
- 6. This brings up a list of available office ID's.

- 1. Log into the **CCC Portal**
- Locate Request Valuation link. It is located on left-hand side of the Portal Home Page.
   Note: You can use CTRL-F and enter Request Valuation to search for the section.
- 3. Click the **Request Valuation** hyperlink.
- 4. Click the **Valuation Office** drop-down arrow. Your list of Office IDs displays.